# **Carnegie Mellon University**

# Alcohol Event Registration User Guide

# Contents

| Introduction                        | 1   |
|-------------------------------------|-----|
| Form Completion                     | 1   |
| Form Initiation                     | 1   |
| Saving to Complete Later            | 5   |
| Student Affairs Reviewer Submission | 6   |
| Primary Social Host Submission      | .10 |
| Additional Social Host Submission   | .13 |
| Dean of Students (or Designee)      | .15 |
| Additional References               | 18  |

### Introduction

Any student, faculty or staff associated with the university and planning a social activity with alcohol consumption must have an approved Alcohol Event Registration form completed prior to the event date. University social activities are any social related activities on university property or for which university funds or other university resources are used. This document will review the registration process and steps to complete the Alcohol Event Registration form.

## Form Completion

Any student, faculty or staff with an active Andrew ID is able to prepare the Alcohol Event Registration form, which can be found through the Dean of Students <u>website</u>.

#### Form Initiation

1. The Preparer launches the Alcohol Event Registration form in an internet browser (Internet Explorer is the preferred browser). The Alcohol Event Registration form number (beginning with 'AER') is generated.

**NOTE:** The Alcohol Event Registration form will time-out after 20 minutes of inactivity, unless the Preparer clicks the '**Save and Complete Later**' button.

- The Preparer, any student, faculty or staff, begins completion of the form with Section 1 Form
  Preparer's Information and enters their Andrew ID in the Preparer's Andrew ID field. Once the
  Andrew ID is entered, tabbing out of the field will allow the Preparer's Name and Preparer's Email to
  be populated automatically.
- 3. The Preparer enters an active Andrew ID in the **Additional Contact's Andrew ID** field if someone else needs to be notified of this form's process. Once the Preparer tabs out of the field, **Additional Contact's Email** is populated automatically.

| Carn                    | egie Mellon U                                                                                                    | Jniversity                                                                                                    | Alcohol Event Registration<br>Updated 02.19.2018<br>Request Number: AER00000027                                                                                                    |
|-------------------------|----------------------------------------------------------------------------------------------------|----------------------------------------------------------------------------------------------------|----------------------------------------------------------------------------------------------------|
| Purpose of<br>This Form | The Vice President for Student A<br>University social activities are an<br>university policy governing social<br>https://www.cmu.edu/policies/adr<br>This form must be submitted to S | fairs and Dean of Students is responsible for the registration and appr<br>y social activities on University property or for which University funds or<br>activities with aclohol proir to submitting the registration form.<br>ninistrative-and-governance/alcohol-policy-governing-social-activities.h<br>Student Affairs a minimum of 72 hours (3 business days) prior to the ev | roval of all University social activities where alcohol is being served<br>or other University resources are used. Please review the complete<br>html For questions, contact<br>social-host@andrew.cmu.edu<br>or call 412-286-2075 |
| 1 Form Prepa            | arer's Information                                                                                                    |                                                                                                    |                                                                                                    |
| Preparer's A            | ndrew ID: ksajja                                                                                                    | Preparer's Name: Sajja<br>Last                                                                                                    | Kumari<br>First                                                                                                    |
| Preparer's E            | mail: ksajja@andrew.cmu.eo                                                                                                    | lu                                                                                                    |                                                                                                    |
| Additional Co           | ontact's Andrew ID: aprille                                                                                                    | Additional Contact's Email: aprille@andr                                                                                                    | rew.cmu.edu                                                                                                    |

- 4. The Preparer enters data in **Section 2 Event Information** of the form, beginning with **Name of Event** and **Date of Event**. This information will be included in the all of the email notifications that are sent during the form's process.
- 5. If an event is recurring (all event details must remain the same), the Preparer selects "Y" from Is this a recurring event? dropdown and enters the dates for the events in the Please provide recurring dates for the event field. The Preparer is encouraged to enter recurring dates in a MM/DD/YYYY

format, separated by a comma, but may also enter descriptive text (example: occurs every Friday of March 2018).

- The Preparer enters the Name of Group/Department Sponsoring Event, Location of Event, Start Time, and End Time. The Start Time and End Time entries must match the format shown on the form (HH:MM) and indicate "AM" or "PM" within each dropdown menu.
- 7. The Preparer must enter text in If room has more than one entrance, please note plans to block access from multiple entries, stairwells, and elevators or attach event setup plan field. The Preparer has the option to attach additional documentation by clicking the 'Attach Event Setup Plan' button.
  - a. After clicking the '**Attach event Setup Plan**' button, the Preparer must browse for the document, then click '**Add**' to add the file to the form. When finished, the '**Close**' button will return to the Alcohol Event Registration form.

**Note:** Do not include special characters in the attachment name and do not attach the following file types: .bat, .exe, .com, .pif, .cmd, .js, .vbs, .zip, .dll, .sit.

|                                  | 1 | Attachments              | X       |
|----------------------------------|---|--------------------------|---------|
| Attach<br>Event<br>Setup<br>Plan |   | Event Setup Plan.docx    | \$<br>× |
|                                  |   | Browse No file selected. |         |
|                                  |   | Add Close                |         |

8. The Preparer enters the **Number of Police Officers** requested if applicable, and must enter the date in the **Date Security requested** field if Police Officers have been requested.

**Note:** the hyperlink above these fields will lead to the university Police website and their event request form.

| 2 Event Information                                                                                                    |                                                                                                    |
|----------------------------------------------------------------------------------------------------|----------------------------------------------------------------------------------------------------|
| Name of Event: Alcohol Registration Form go live Hapy Hour                                                                                                    | Date of Event: 03/02/2018                                                                                                    |
|                                                                                                    | MM/DD/YYYY                                                                                                    |
| Is this a recurring event? N V Please provide recuring dates for event:                                                                                                    |                                                                                                    |
| MM/DD/YYYY                                                                                                    |                                                                                                    |
| Name of Group/Department Sponsoring Event: Student Affairs                                                                                                    | Start Time: 5:00 PM                                                                                                    |
|                                                                                                    | HH:MM                                                                                                    |
| Location of Event: Rangos 2                                                                                                    | End Time: 6:00 PM                                                                                                    |
|                                                                                                    | HEMM                                                                                                    |
| If room has more than one entrance,<br>please note plans to block access from<br>multiple entries, stairwells, and elevators<br>or attach event setup plan:<br>"Event rooms must be private or semi-private to<br>ensure quest safety. Privacy is determined by the | Attach<br>Event<br>Setup<br>Plan                                                                                                    |
| ability to control access to the area of the social<br>activity and limit attendance to invited guests only.                                                                                                    |                                                                                                    |
| University Police personnel are required for all events in the Cohon University Center, any events<br>over 100 guests. (The additional expense incurred for Police personnel is the responsibility of the<br>https://www.cmu.edu/police/index.html                  | on campus with undergraduates under 21, and any events on campus with<br>ost department/group and must be arranged directly with University Police.) |
| Number of Police Officers requested: 0 Date Security requested: //                                                                                                    |                                                                                                    |

 The Preparer enters Section 3 Social Hosts Information of the Alcohol Event Registration form. The Preparer must enter the Primary Social Host's Andrew ID which populates Primary Social Host's Name and Email automatically.

**Note**: Social Hosts are designated personnel who have completed specified training. If an Andrew ID is entered for someone who has not been identified as a designated Social Host, an error message will appear.

10. The Preparer may enter up to four additional Social Host's Andrew IDs. With each Andrew ID, if an authorized Social Host is entered, the corresponding Name and Email will be populated after tabbing out of the Additional Social Host's Andrew ID fields. The Preparer can clear any Social Host's information by clicking the 'Remove Social Host' button corresponding to the Social Host's data, or clear all entered Social Host information by clicking the 'Remove Social the 'Remove All Social Hosts' button.

| 3 Social Host Information                                   |                                    |                       |                    |
|-------------------------------------------------------------|------------------------------------|-----------------------|--------------------|
| Primary Social Host's Andrew ID: aprille                    | Primary Social Host's Name:        | Brosius               | April              |
|                                                             |                                    | Last                  | First              |
| Primary Social Host's Email: aprille@andrew.cmu.edu         | I                                  |                       |                    |
| Please provide additional social host information if more t | han one social host is responsible | for this event:       |                    |
|                                                             | Additional Social Host's Name:     | Jackson               | Ryan               |
| Additional Social Host's Andrew ID: ryanj                   |                                    | Last                  | First              |
|                                                             | Additional Social Host's Email:    | ryanj@andrew.cmu.edu  |                    |
|                                                             |                                    |                       | Remove Social Host |
|                                                             | Additional Social Host's Name:     | Burner                | Terri              |
| Additional Social Host's Andrew ID: tb10                    |                                    | Last                  | First              |
|                                                             | Additional Social Host's Email:    | tb1o@andrew.cmu.edu   |                    |
|                                                             |                                    |                       | Remove Social Host |
|                                                             | Additional Social Host's Name:     | Sajja                 | Kumari             |
| Additional Social Host's Andrew ID: ksajja                  |                                    | Last                  | First              |
|                                                             | Additional Social Host's Email:    | ksajja@andrew.cmu.edu |                    |
|                                                             |                                    |                       | Remove Social Host |
|                                                             | Additional Social Host's Name:     |                       |                    |
| Additional Social Host's Andrew ID:                         |                                    | Last                  | First              |
|                                                             | Additional Social Host's Email:    |                       |                    |
|                                                             |                                    |                       | Remove Social Host |
|                                                             | Remove All So                      | cial Hosts            |                    |

11. The Preparer enters **Section 4 Guest Information** of the Alcohol Event Registration form. At least one guest over 21 must be entered for the form to be submitted successfully.

| 4 Guest Information |                                                                               |  |  |  |  |
|---------------------|-------------------------------------------------------------------------------|--|--|--|--|
| Please provide      | approximate number of guests in each category:                                |  |  |  |  |
| Guests<br>Over 21:  | Graduate: 0 Undergraduate: 0 Faculty / Staff: 200 Alumni: 0 Non Affiliates: 0 |  |  |  |  |
| Guests<br>Under 21: | Graduate: 0 Undergraduate: 0 Faculty / Staff: 0 Alumni: 0 Non Affiliates: 0   |  |  |  |  |

- 12. The Preparer enters Section 5 Alcohol information of the Alcohol Event Registration form. Total Amount and Type of Alcohol Being Served must be entered. The Preparer selects CMU Catering, Social Host or Other Vendor from the dropdown. If Other Vendor is selected then the name of the vendor must be specified in the If Other field.
- 13. The Preparer enters an explanation for the **consumption of alcohol** and **identification of guests**. If applicable, an explanation for transportation should also be entered.

| 5 Alcohol Information                                                                               | 5 Alcohol Information                                             |  |  |  |  |
|----------------------------------------------------------------------------------------------------|-------------------------------------------------------------------|--|--|--|--|
| Total Amount and Type of Alcohol Being                                                              | Served: wine                                                      |  |  |  |  |
| Name or Vendor Serving Alcohol at Even                                                              | Name or Vendor Serving Alcohol at Event: CMU Catering VI f Other: |  |  |  |  |
| Explain, in detail, how consumption will<br>be limited to one drink per person per<br>hour maximum: | tokens will be issued                                             |  |  |  |  |
| Explain, in detail, how guests under 21<br>will be identified:                                      | No guests under 21                                                |  |  |  |  |
| Guest transportation plan (optional):                                                               |                                                                   |  |  |  |  |
| Save and Complete Later                                                                             | Submit Form Next Page                                             |  |  |  |  |

14. Once the information has been entered into five sections of the form, the Preparer must click the **'Submit Form**' button.

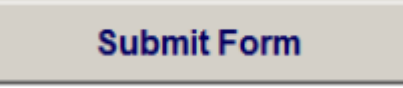

a. Clicking on this button generates the following message for the Preparer to confirm that the submission was successful:

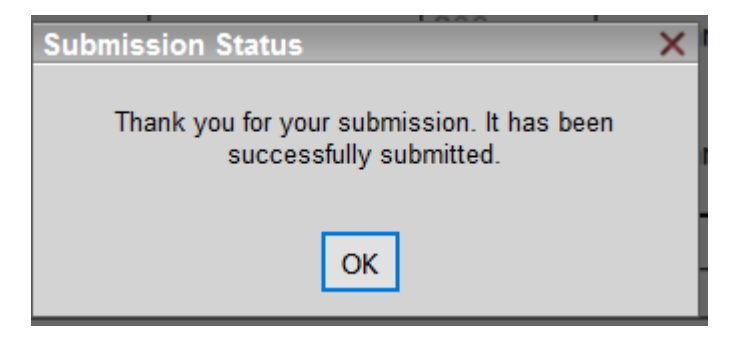

- b. Clicking on the 'Submit Form' button also generates the following two email messages:
  - i. The Preparer and additional contact receive the following message with the subject line starting with **'FYI'** to indicate that no action is required of the Preparer.

FYI: Alcohol Event Registration AER00000027 on 2018-03-02

To Uzwala Sajja Cc April Brosius

I

Dear Kumari Sajja,

1

The Alcohol Event Registration Form you submitted with the following details has been sent to the Office of the Dean of Students for initial review. If your event is today, please contact the Office of the Dean of Students at 412-268-2075.

Event Name: Alcohol Registration Form go live Hapy Hour Event Date: 2018-03-02

Frequently asked questions about this Form can be found here.

Thank you, CMU Forms Transform On behalf of <u>Systems Implementation and Technology Solutions</u>

ii. Most importantly, the Reviewer receives the following message with the subject line starting with 'Action Required' to indicate that the Reviewer is expected to perform an action. This email and the Reviewer taking the action of clicking on the URL within the email are critical to ensure that the Alcohol Event Registration form continues to be processed.

| Action Required: Alcohol Event Registration AER00000027 on 2018-03-02                                                                      |
|----------------------------------------------------------------------------------------------------|
| To Social Host                                                                                                    |
| Dear Student Affairs Reviewer,                                                                                                    |
| An Alcohol Event Registration Form was submitted by Kumari Sajja for the following event:                                                  |
| Event Name: Alcohol Registration Form go live Hapy Hour<br>Event Date: 2018-03-02                                                          |
| Please review the Form using the URL below. Once you have completed your review, click either "Send to Social Host" or "Send to Preparer". |
| https://carnegiemellon-transform.perceptivecloud.com/iFiller/iFiller.jsp?mtref=a24f3305-fa51-4883-<br>8edd-c5a7e4a7d9c8                    |
| Frequently asked questions about this Form can be found here.                                                                              |
| Thank you,<br>CMU Forms Transform                                                                                                    |

#### Saving to Complete Later

15. Preparers have an option to save the form and complete it later while entering the event details on page one, by clicking the '**Save and Complete Later**' button.

Save and Complete Later

a. Clicking on this button generates the following message for the Reviewer to confirm that the form has been submitted to the Social Host successfully:

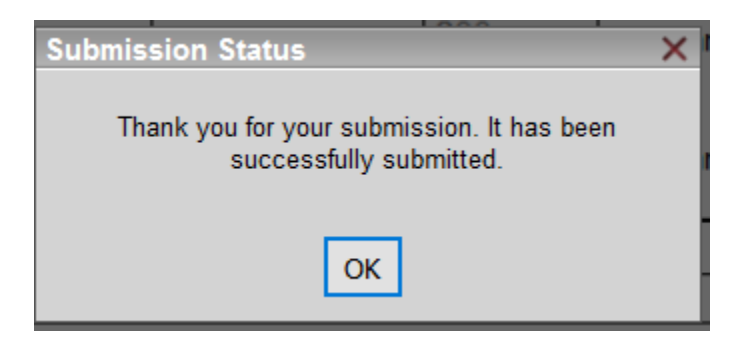

- b. Clicking on this button also generates the following email message:
  - i. The Preparer receives the following email message with a subject line starting with 'Action Required' to indicate that the Preparer is expected to perform an action. This email and the Primary Social Host taking the action of clicking on the URL within the email are critical to ensure that the Alcohol Event Registration form continues to be processed.

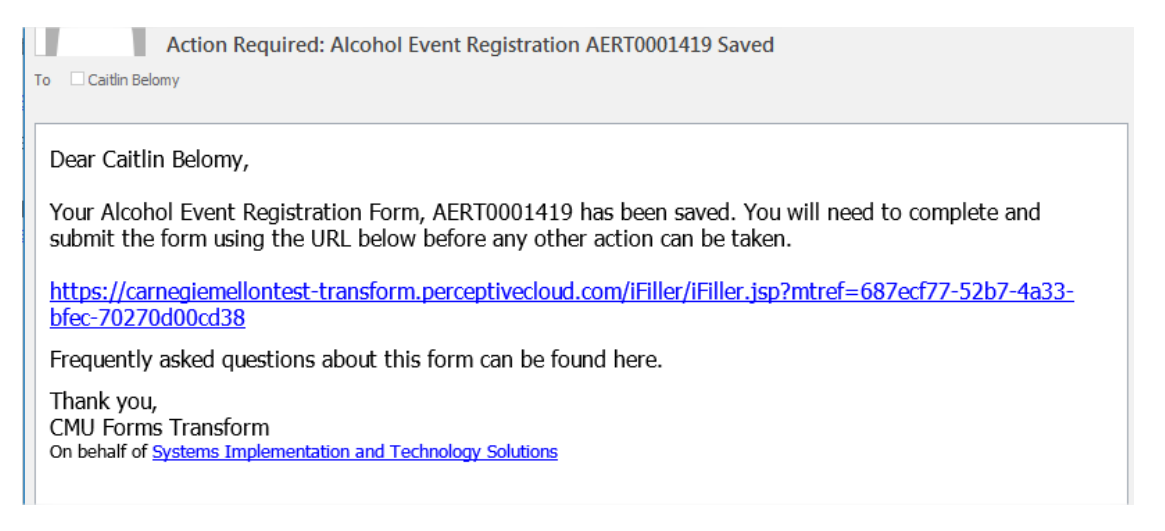

**Note:** If the Preparer does not use this new email notification to access the form, the form will not show their progress made thus far.

16. To complete the form the Preparer can click on the URL from the email and continue entry on the form. There is no limit to how many times a Preparer can click '**Save and Complete Later**' on the same form.

#### Student Affairs Reviewer Submission

17. The Student Affairs Reviewer receives the email (see above) containing the URL that must be used to review the Alcohol Event Registration form. After clicking on the URL and reviewing the form, the Reviewer enters the **Dean of Students' or Designee's Andrew ID** and tabs out of the field to populate the **Dean of Students' or Designee's Name** field in section 7 of the form.

| 7 Student Affaire' Annroval                         |                                  |                                |                   |           |
|-----------------------------------------------------|----------------------------------|--------------------------------|-------------------|-----------|
|                                                     |                                  |                                |                   |           |
| Dean of Students' or Designee's Name: Kumari Sajj   | a                                |                                | [                 | Date: / / |
| Additional notes or comments:                       |                                  |                                |                   |           |
|                                                     |                                  |                                |                   |           |
|                                                     |                                  |                                |                   |           |
|                                                     |                                  |                                |                   |           |
|                                                     |                                  |                                |                   |           |
|                                                     | Student Affairs Approve          | Reject                         |                   |           |
|                                                     |                                  |                                |                   |           |
| Student Affairs' Notes                              |                                  |                                |                   |           |
| Preparers please review this section if the form is | returned to you for any notes or | action items that are required | for resubmission. |           |
|                                                     |                                  |                                |                   |           |
|                                                     |                                  |                                |                   |           |
|                                                     |                                  |                                |                   |           |
|                                                     |                                  |                                |                   |           |
| Dean of Students' or Designee's Andrew ID: ksajja   |                                  |                                |                   |           |
|                                                     |                                  |                                |                   |           |
| Sand to Dranavar                                    | Sand to Se                       | anial Heat                     |                   | Dony      |
| Send to Preparer                                    | Send to St                       |                                |                   | Deny      |
|                                                     |                                  |                                |                   |           |
|                                                     |                                  |                                |                   |           |
|                                                     | Previou                          | s Page                         |                   |           |
|                                                     | Troviou                          |                                | 1                 |           |

18. The Reviewer can now submit the form to the Primary Social Host by clicking the '**Send to Social Host**' button.

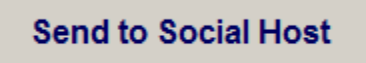

a. Clicking on this button generates the following message for the Reviewer to confirm that the form has been submitted to the Social Host successfully:

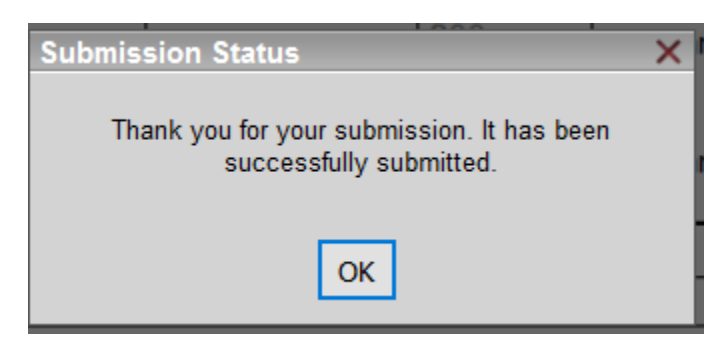

- b. Clicking on the 'Send to Social Host' button also generates the following two email messages:
  - i. The Preparer and additional contact receive the following message with the subject line starting with **'FYI'** to indicate that no action is required of the Preparer.

FYI: Alcohol Event Registration AER00000027 on 2018-03-02

To 📃 Uzwala Sajja

1

Cc April Brosius

Dear Kumari Sajja,

The Alcohol Event Registration Form you submitted with the following details has been sent to the Social Host, April Brosius, for review.

Event Name: Alcohol Registration Form go live Hapy Hour Event Date: 2018-03-02

Frequently asked questions about this Form can be found here.

Thank you, CMU Forms Transform On behalf of <u>Systems Implementation and Technology Solutions</u>

ii. Most importantly, the Primary Social Host receives the following message with the subject line starting with 'Action Required' to indicate that the Social Host is expected to perform an action. This email and the Primary Social Host taking the action of clicking on the URL within the email are critical to ensure that the Alcohol Event Registration form continues to be processed.

Action Required: Alcohol Event Registration AER00000027 on 2018-03-02

To April Brosius

Dear April Brosius,

An Alcohol Event Registration Form was submitted by Kumari Sajja for the following event:

Event Name: Alcohol Registration Form go live Hapy Hour Event Date: 2018-03-02

Please review the Form using the URL below. After review, click the "Next Page" button and check the box in Section 6 to acknowledge and agree to CMU's social host guidelines and protocols then click "Social Host Approve" below your name. This will send the Form to the next Social Host(s) or to the Office of Dean of Students for final review.

https://carnegiemellon-transform.perceptivecloud.com/iFiller/iFiller.jsp?mtref=2fd09897-24b4-4726-9599-d1d5acd60bee

Frequently asked questions about this Form can be found here.

Thank you, CMU Forms Transform On behalf of <u>Systems Implementation and Technology Solutions</u>

 The Reviewer has an option to send the form back to the Preparer if additional information is required by entering notes or action items that are required for resubmission and clicking the 'Send to Preparer' button. a. Clicking on this button generates the following message for the Reviewer to confirm that the action has been submitted to the Social Host successfully:

| Submission Status                                                  | X |
|--------------------------------------------------------------------|---|
| Thank you for your submission. It has been successfully submitted. |   |
| ОК                                                                 |   |

- b. Clicking on the 'Send to Preparer' button also generates the following email message:
  - i. The Preparer and additional contact receive the following message with the subject line starting with 'Action Required' to indicate that Preparer is required to perform action. This email and the Preparer taking the action of clicking on the URL within the email are critical to ensure that the Alcohol Event Registration form continues to be processed.

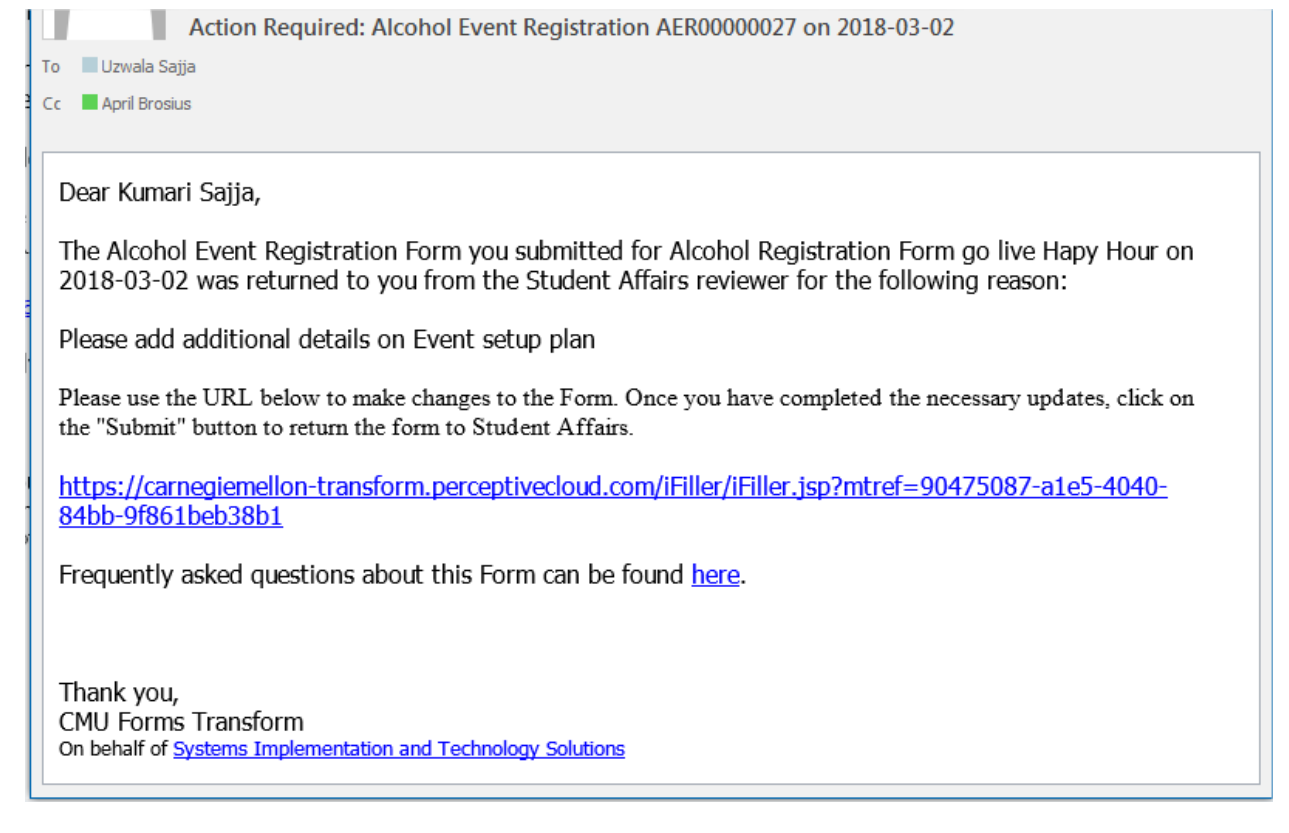

20. The Reviewer has an option to deny the Alcohol Event Registration form as needed. This action can only be done by the Reviewer and notes are required to be entered before clicking the 'Deny' button. Once denied, a form cannot be altered or resubmitted.

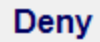

- 21. Clicking on the 'Deny' button also generates the following email message:
  - i. The Preparer, additional contact, and Primary Social Host receive the following message with the subject line starting with **'FYI'** to indicate that no action is required of the Preparer.

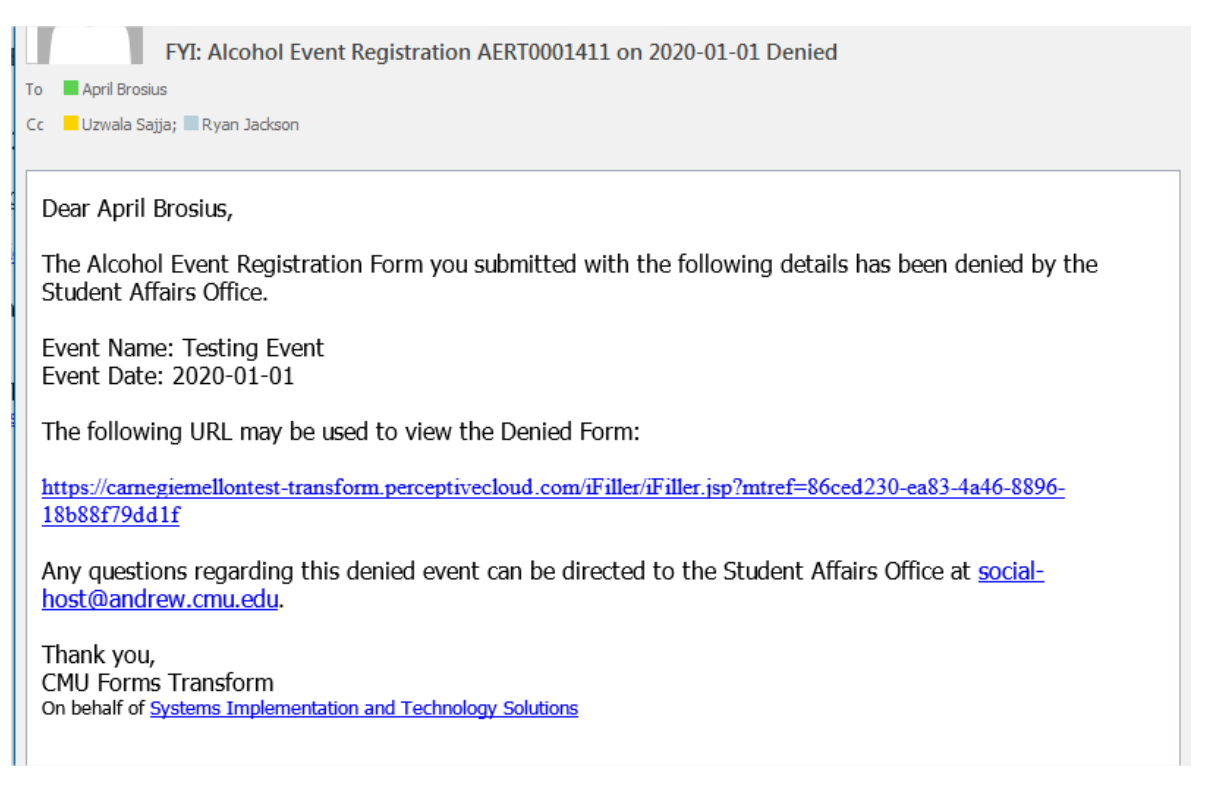

#### Primary Social Host Submission

- 22. The Primary Social Host receives the email (see step 16) containing the URL that must be used to acknowledge their Social Host responsibility to continue with the process of the Alcohol Event Registration form.
- 23. After reviewing the form, the Primary Social Host must indicate their acknowledgement and agreement to their Social Host duties: "By selecting "Y", I acknowledge and agree to the following: I have read and understand the university's Alcohol and Drug Policy, including section 3 regarding social host guidelines and protocols. I will attend the event and ensure that alcoholic beverages are served only to individuals who are of legal drinking age (at least 21 years of age) at the event. I have completed the Social Host Responsibility program offered through the Carnegie Mellon university Police Department."
  - a. Select **Y** from the dropdown to continue the process.
  - b. Select 'N' from the dropdown to send the form back to the Preparer. The reason for selecting "N' should be communicated internally between the Primary Social Host and the Preparer.

| 6 Social Host Acknowl                         | edgement and Agreement(s)                                                                                                    |                                              |                                                                                                    |
|-----------------------------------------------|----------------------------------------------------------------------------------------------------|----------------------------------------------|----------------------------------------------------------------------------------------------------|
| ecting "Y", I<br>nes and prot<br>event. I hav | acknowledge and agree to the following: I have read and understand the University's Alcohol and L<br>ocols. I will attend the event and ensure that alcoholic beverages are served only to individuals wi<br>e completed the Social Host Responsibility program offered through the Carnegie Mellon University | Drug Policy,<br>to are of lega<br>Police Dep | including section 3 regarding social host<br>al drinking age (at least 21 years of age)<br>artment. |
| Social Host's Name:                           | April Brosius                                                                                                    | Date:                                        | 11                                                                                                  |
|                                               | Primary Social Host Approve                                                                                                    |                                              |                                                                                                    |

24. After acknowledgement, the Primary Social Host clicks '**Primary Social Host Approve**' button to submit the form ('**Y**' = proceed, '**N**' = return to Preparer).

**Primary Social Host Approve** 

a. Clicking on this button generates the following message for the Primary Social Host to confirm that the action has been submitted successfully. The date of submission is populated automatically in the **Date** field.

|                                                                                                    |               | Submission Status                                                                                                    | × |                                                                                                    |
|----------------------------------------------------------------------------------------------------|---------------|----------------------------------------------------------------------------------------------------|---|----------------------------------------------------------------------------------------------------|
| 6 Social Host Acknowledgement and Agreement(s)<br>By selecting "Y", I acknowledge and agree to the follow in<br>guidelines and protocols. I will attend the event and ensu<br>at the event. I have completed the Social Host Respons |               | Thank you for your submission. It has been<br>rin successfully submitted. cohol and Drug Policy, including section 3 rega<br>st. dividuals who are of legal drinking age (at least<br>n University Police Department. |   | cohol and Drug Policy, including section 3 regarding social host<br>lividuals who are of legal drinking age (at least 21 years of age)<br>n University Police Department. |
| Social Host's Name:                                                                                                    | April Brosius |                                                                                                    |   | Date: 02/15/2018                                                                                                    |
|                                                                                                    |               | Primary Social Host Approve                                                                                                    |   |                                                                                                    |

- b. Indicating '**Y**' and clicking on the '**Primary Social Host Approve**' button also generates the following email message:
  - i. The Preparer and additional contact receives the following message with the subject line starting with **'FYI'** to indicate that no action is required of the Preparer.

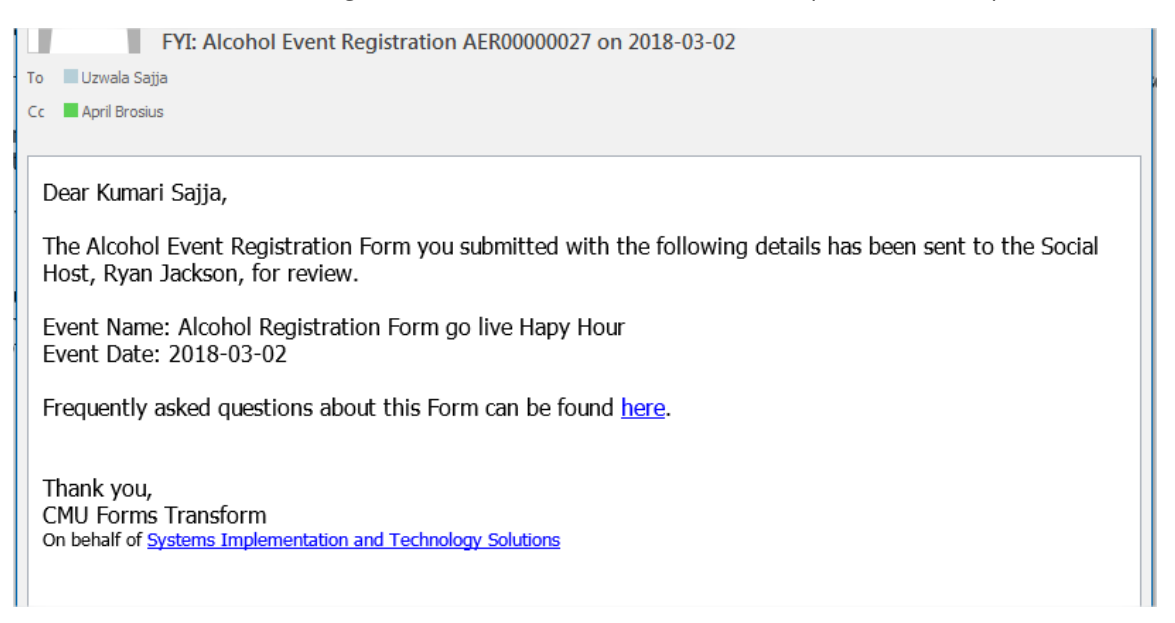

ii. The Additional Social Host receives the following message with the subject line starting with 'Action Required' to indicate that Additional Social Host is required to perform action. This email and the Additional Social Host taking the action of clicking on the URL within the email are critical to ensure that the Alcohol Event Registration form continues to be processed.

Action Required: Alcohol Event Registration AER00000027 on 2018-03-02 To 📃 Ryan Jackson Dear Ryan Jackson, An Alcohol Event Registration Form was submitted by Kumari Sajia for the following event: Event Name: Alcohol Registration Form go live Hapy Hour Event Date: 2018-03-02 Please review the Form using the URL below. After review, click the "Next Page" button and use the drop down in Section 6 to acknowledge and agree to CMU's social host guidelines and protocols then click "Social Host Approve" below your name. This will send the Form to the next Social Host(s) or to the Office of Dean of the Students for final review. https://carnegiemellon-transform.perceptivecloud.com/iFiller/iFiller.isp?mtref=69865d5f-bf81-48cf-87c5ee4baa48f0b5 Frequently asked questions about this Form can be found here. Thank you, CMU Forms Transform

c. Indicating 'N' and clicking on the '**Primary Social Host Approve**' button also generates the following email message:

On behalf of Systems Implementation and Technology Solutions

i. The Preparer and additional contact receive the following message with the subject line starting with 'Action Required' to indicate that Preparer is required to perform action. This email and the Preparer taking the action of clicking on the URL within the email are critical to ensure that the Alcohol Event Registration form continues to be processed. Action Required: Alcohol Event Registration AER00000027 on 2018-03-02

To Uzwala Sajja Cc April Brosius

.

Dear Kumari Sajja,

The Alcohol Event Registration Form you submitted with the following details has been returned to you. The primary social host, April Brosius, has indicated that he/she does not agree to the social host responsibilities for this event.

Event Name: Alcohol Registration Form go live Hapy Hour Event Date: 2018-03-02

Please use the URL below to make changes to the Form. Once you have completed the necessary updates, click on the "Submit" button to return the form to Student Affairs.

https://carnegiemellon-transform.perceptivecloud.com/iFiller/iFiller.jsp?mtref=e8c275dc-2919-41b6a178-78eebee1cb7c

Frequently asked questions about this Form can be found here.

Thank you, CMU Forms Transform On behalf of <u>Systems Implementation and Technology Solutions</u>

#### Additional Social Host Submission

- 25. The Additional Social Host receives the email (see step 20) containing the URL that must be used to acknowledge and continue the process of the Alcohol Event Registration form.
- 26. After reviewing the form, the Additional Social Host can select '**Y**' or '**N**' from the dropdown menu to acknowledge and agree to their social hosting duties: By selecting '**Y**', I acknowledge and agree to the following: "I have read and understand the university's Alcohol and Drug Policy, including section 3 regarding social host guidelines and protocols. I will attend the event and ensure that alcoholic beverages are served only to individuals who are of legal drinking age (at least 21 years of age) at the event. I have completed the Social Host Responsibility program offered through the Carnegie Mellon university Police Department."
  - a. Selecting '**Y**' or '**N**' from the dropdown will continue the process, however, the reason for selecting '**N**' should be communicated internally between the Additional Social Host and the Preparer.

| ecting "Y", I<br>nes and proj<br>event. I hav | acknowledge and agree to the following: I have re<br>tocols. I will attend the event and ensure that alco<br>e completed the Social Host Responsibility progra | ead and understand the Universit<br>oholic beverages are served only<br>am offered through the Carnegie | y's Alcohol and Dru<br>r to individuals who<br>Mellon University P | g Policy,<br>are of leg<br>olice Dep | including section 3 regarding social host<br>al drinking age (at least 21 years of age)<br>vartment. |
|-----------------------------------------------|----------------------------------------------------------------------------------------------------|----------------------------------------------------------------------------------------------------|--------------------------------------------------------------------|--------------------------------------|----------------------------------------------------------------------------------------------------|
| Social Host's Name:                           | Ryan Jackson                                                                                                    |                                                                                                    |                                                                    | Date:                                | 11                                                                                                   |
|                                               |                                                                                                    | Social Host Approve                                                                                     |                                                                    |                                      |                                                                                                    |

27. After acknowledgement, the Social Host clicks '**Social Host Approve**' button to submit the form.

#### **Social Host Approve**

a. Clicking on this button generates the following message for the Social Host to confirm that the action has been submitted successfully. The date of submission is populated automatically in the **Date** field.

|                                                                                                    |              | Submission Status                                                     | × |                                                                                                    |  |
|----------------------------------------------------------------------------------------------------|--------------|-----------------------------------------------------------------------|---|----------------------------------------------------------------------------------------------------|--|
| By selecting "Y", I acknowledge and<br>guidelines and protocols. I will atten-<br>at the event. I have completed the S |              | Thank you for your submission. It has been<br>successfully submitted. |   | d the University's Alcohol and Drug Policy, including section 3 regarding social host<br>are served only to individuals who are of legal drinking age (at least 21 years of age)<br>a the Carnegie Mellon University Police Department. |  |
| Social Host's Name:                                                                                                    | Ryan Jackson | ОК                                                                    |   | Date: 02/15/2018                                                                                                    |  |
| Social Host Approve                                                                                                    |              |                                                                       |   |                                                                                                    |  |

- b. Clicking on the 'Social Host Approve' button also generates the following email message:
  - i. The Preparer and additional contact receive the following message with the subject line starting with **'FYI'** to indicate that no action is required of the Preparer.

| FYI: Alcohol Event Registration AER00000027 on 2018-03-02                                                                                |  |  |  |  |
|----------------------------------------------------------------------------------------------------|--|--|--|--|
| To 🔲 Uzwala Sajja                                                                                                    |  |  |  |  |
| Cc April Brosius                                                                                                    |  |  |  |  |
|                                                                                                    |  |  |  |  |
| Dear Kumari Sajja,                                                                                                    |  |  |  |  |
| The Alcohol Event Registration Form you submitted with the following details has been sent to the Social Host, Terri Burner, for review. |  |  |  |  |
| Event Name: Alcohol Registration Form go live Hapy Hour<br>Event Date: 2018-03-02                                                        |  |  |  |  |
| Frequently asked questions about this Form can be found <u>here</u> .                                                                    |  |  |  |  |
| Thank you,<br>CMU Forms Transform<br>On behalf of <u>Systems Implementation and Technology Solutions</u>                                 |  |  |  |  |

ii. The next Additional Social Host receives the following message with the subject line starting with 'Action Required' to indicate that Additional Social Host is required to perform action. This email and the Additional Social Host taking the action of clicking on the URL within the email are critical to ensure that the Alcohol Event Registration form continues to be processed.

| Action Required: Alcohol Event Registration AER00000027 on 2018-03-02 |                                                                                                    |  |  |
|-----------------------------------------------------------------------|----------------------------------------------------------------------------------------------------|--|--|
| To Terri Burner                                                       |                                                                                                    |  |  |
|                                                                       |                                                                                                    |  |  |
| Dear Terri                                                            | i Burner,                                                                                                    |  |  |
| An Alcoho                                                             | ol Event Registration Form was submitted by Kumari Sajja for the following event:                                                                                                    |  |  |
| Event Nar<br>Event Dat                                                | me: Alcohol Registration Form go live Hapy Hour<br>re: 2018-03-02                                                                                                    |  |  |
| Please rev<br>and use th<br>and proto<br>the next S                   | view the Form using the URL below. After review, click the "Next Page" button<br>he drop down in Section 6 to acknowledge and agree to CMU's social host guidelines<br>ocols then click "Social Host Approve" below your name. This will send the Form to<br>Social Host(s) or to the Office of Dean of the Students for final review. |  |  |
| https://ca<br>4e57-a76e                                               | arnegiemellon-transform.perceptivecloud.com/iFiller/iFiller.jsp?mtref=ca23f08e-bd59-<br>e-72512ee4e55b                                                                                                    |  |  |
| Frequently asked questions about this Form can be found <u>here</u> . |                                                                                                    |  |  |
| Thank you<br>CMU Form<br>On behalf of                                 | u,<br>ns Transform<br>f <u>Systems Implementation and Technology Solutions</u>                                                                                                    |  |  |

#### Dean of Students (or Designee)

28. The Dean of Students (or Designee, as indicated by the Reviewer) receives the email (see step above) containing the URL that must be used to review and act on **Section 7** of the Alcohol Event Registration form.

| 7 Student Affairs' Approval                      |                         |        |           |
|--------------------------------------------------|-------------------------|--------|-----------|
| Dean of Students' or Designee's Name: Kumari Saj | ja                      |        | Date: / / |
| Additional notes or comments:                    |                         |        |           |
|                                                  |                         |        |           |
|                                                  |                         |        |           |
|                                                  |                         |        |           |
|                                                  |                         |        |           |
|                                                  | Student Affairs Approve | Reject |           |
|                                                  |                         |        |           |

29. The Dean can now approve the form by clicking the '**Student Affairs Approve**' button.

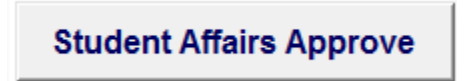

a. Clicking on this button generates the following message for the Dean to confirm that the action has been submitted successfully:

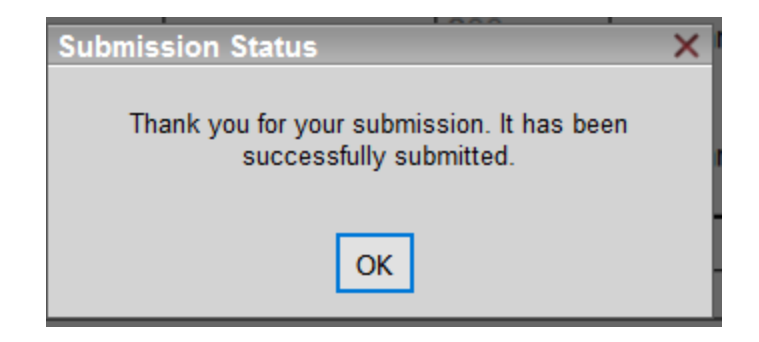

- b. Clicking on this button also generates the following email message:
  - i. The Preparer, additional contact, Primary Social Host, and all additional Social Hosts receive the following message with the subject line starting with **'FYI'** to indicate that no action is required. The form process has ended and a read-only version is available within this email notification.

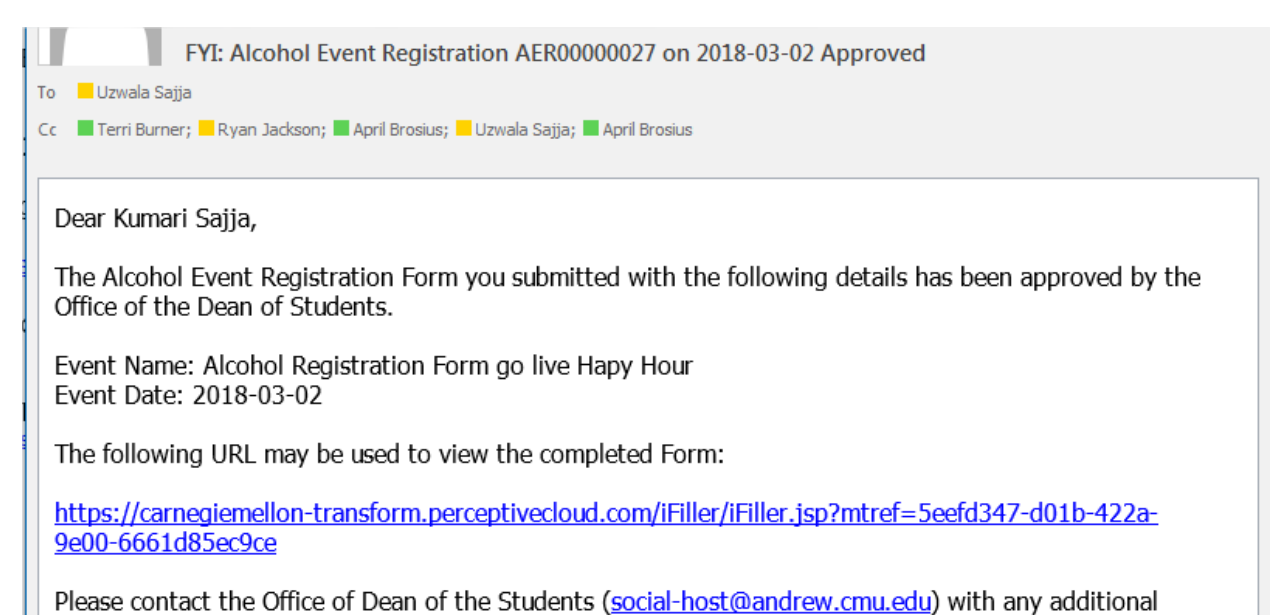

Thank you, CMU Forms Transform On behalf of <u>Systems Implementation and Technology Solutions</u>

questions.

1. The read-only version can be accessed by clicking the URL and clicking View Read-only on the resulting prompt.

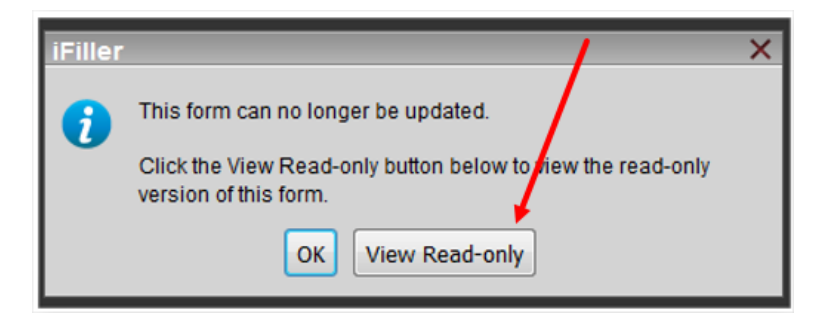

30. The Dean has the option to reject the form, which returns the form to the Reviewer for more information. This action requires notes or questions to be entered in the text box, then clicking the '**Reject**' button.

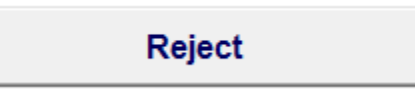

a. Clicking on this button generates the following message for the Dean to confirm that the action has been submitted to the Social Host successfully:

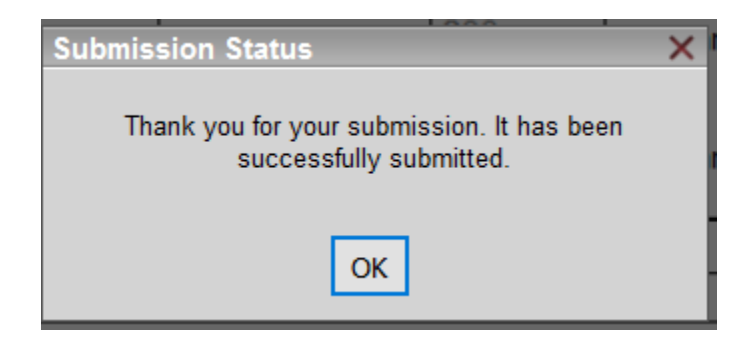

- b. Clicking on the '**Reject**' button also generates the following two email messages:
  - i. The Preparer, additional contact, Primary Social Host, and Additional Social Host(s) receive the following message with the subject line starting with **'FYI'** to indicate that no action is required.

 FYI: Alcohol Event Registration AER00000027 on 2018-03-02

 To
 Uzwala Sajja

 Cc
 April Brosius;

 April Brosius;
 Terri Burner;

 Ryan Jackson;
 Uzwala Sajja

Dear Kumari Sajja,

The Alcohol Event Registration Form you submitted with the following details has been returned to the Student Affairs review for additional information. The Office of Dean of the Students may be contacting you with additional questions, comments, or information.

Event Name: Alcohol Registration Form go live Hapy Hour Event Date: 2018-03-02

Frequently asked questions about this Form can be found here.

Thank you, CMU Forms Transform On behalf of <u>Systems Implementation and Technology Solutions</u>

ii. The Reviewer receives the following message with the subject line starting with
 'Action Required' to indicate that action must be taken. This email and the
 Reviewer taking the action of clicking on the URL within the email are critical to
 ensure that the Alcohol Event Registration form continues to be processed.

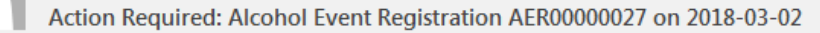

To 🛛 🗆 Social Host

Dear Student Affairs Reviewer,

An Alcohol Event Registration Form was submitted by Kumari Sajja for the following event:

Event Name: Alcohol Registration Form go live Hapy Hour Event Date: 2018-03-02

Please review the Form using the URL below. Once you have completed your review, click either "Send to Social Host" or "Send to Preparer".

https://carnegiemellon-transform.perceptivecloud.com/iFiller/iFiller.jsp?mtref=a98323a6-af33-4364-ae56-6d9c2eb279eb

Frequently asked questions about this Form can be found here.

Thank you, CMU Forms Transform On behalf of <u>Systems Implementation and Technology Solutions</u>

# Additional References

- Alcohol Policy Governing Social Activities: <u>https://www.cmu.edu/policies/administrative-and-governance/alcohol-policy-governing-social-activities.html</u>
- Frequently Asked Questions about this process: <u>https://www.cmu.edu/student-affairs/dean/social-event/faqs.html</u>
- Form assistance by phone: 412-268-2075
- Form assistance by email: social-host@andrew.cmu.edu